#### **OAES** United States

#### SAP Ariba Network Purchase Order Management for Enterprise Accounts

September 2020

#### View Purchase Orders

- 1. Click on Inbox tab to manage your Purchase Orders.
- Inbox contains all documents and notices sent by your customer. This includes your Purchase Orders, termed as Orders and Releases, Collaboration Requests, Receipts, Remittances, etc.
- 3. Click the link on the Order Number column to view the purchase order details.
- 4. Search filters allows you to search using multiple criteria.
- 5. Click the arrow next to Search Filters to display the query fields. Enter your criteria and click Search.
- Toggle the Table Options Menu to view ways of organizing your Inbox. This option allows you to show/hide PO details, group your POs and export data.

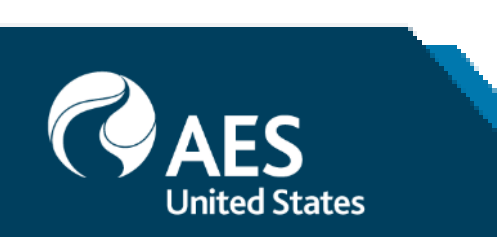

| Ariba Network - Enterprise Account TEST MODE                                                                                                    |                      | 0 😡              |
|----------------------------------------------------------------------------------------------------|----------------------|------------------|
| Home Inbox v Outbox v Catalogs Reports Messages                                                                                                    | Documents 🗸          | Create 🗸         |
| Orders and Releases 🗸 All Customers 🗸 Order Number                                                                                                    | L <u>e</u><br>Guide  | Trends C Refresh |
| SAP Ariba Network - Enterprise Account TEST MODE                                                                                                    |                      | () 😡             |
| Home Inbox 🗸 Outbox 🗸 Catalogs Reports Messages                                                                                                    | Docume               | ents 🗸 Create 🗸  |
| Orders and Releases                                                                                                    |                      |                  |
| Orders and Releases Items to Confirm Items to Ship Return Items                                                                                                    |                      |                  |
| A SAP Ariba has partnered with Uber Freight to provide suppliers with real-time pricing and reliable capacity, especially crucial during times of disruption. Learn more                                                                                                    |                      |                  |
|                                                                                                    |                      |                  |
| ► Search Filters                                                                                                    |                      |                  |
| Orders and Releases (1)                                                                                                    |                      | 6                |
| Type Customer Inquiries Ship To Address Ordering Address Amount Date I Order Status Settlement                                                                                                    | Amount Invoiced Revi | ision Actions    |
| Order 4500497145 AES-TEST Harding Street CDW LLC<br>Station VERNON HILLS,<br>Indianapolis, IN IL<br>United States United States                                                                                                    | \$0.00 USD Orig      | inal Actions –   |
| Ly       Create Order Confirmation ▼       Create Ship Notice       Create Service Sheet       Create Invoice ▼       Hide       Resend Failed Orders                                                                                                    |                      |                  |
| ▼ Search Filters          Customer:       All Customers       Order Status:       All       ✓         Order Number:       Partial number       Exact number       View:       All except hidden orders       ✓                                                                                                    | / Hide Column        | S 6              |
| 4500497145                                                                                                    | e                    |                  |
| Buyer Location Code:     Image: Code of the second second se | ar Numbor            |                  |
| Show orders by:  Creation Date Inquiry Date Date Range: Last 14 days                                                                                                    | er number            |                  |
| 18 Jul 2020 - 17 Aug 2020                                                                                                    |                      |                  |
| Show Advanced Filters                                                                                                    | tomer                |                  |
| Number of Results:     100     Y     Search     Reset                                                                                                    |                      |                  |

View the details of your order.

1. The order header includes the PO number, information about the buying organization and PO amount.

Note: You can always Resend a PO which was not sent to your email address, cXML or EDI properly by clicking

Resend button.

Additional options: Export cXML to save a copy of the cXML source information Order History for diagnosing

problems and for auditing total value.

2. Line Items section describes the ordered items. Each line describes the quantity of items the customer wants to purchase and the date when they need those items delivered.

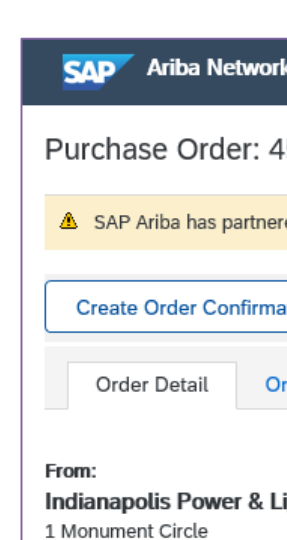

Indianapolis , IN 46204 United States Phone: Fax:

| Line Ite                    | ems                                    |
|-----------------------------|----------------------------------------|
| Line #                      | Part # / Des                           |
| 10                          | MakDrill                               |
|                             | Makita 1/2 ind                         |
| Order submit<br>Received by | tted on: Friday 14<br>Ariba Network on |

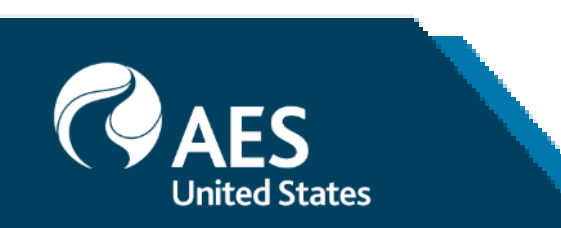

| ork - Enterprise Account TEST MODE                            |                                                                                                    |                                                                 | 1        | 0 | LM   |
|---------------------------------------------------------------|----------------------------------------------------------------------------------------------------|-----------------------------------------------------------------|----------|---|------|
| 4500497145                                                    |                                                                                                    |                                                                 |          |   | Done |
| nered with Uber Freight to provide suppliers with real-time p | ricing and reliable capacity, especially crucial during times of disruption. Learn more                                                             |                                                                 |          |   |      |
| mation ▼ Create Invoice ▼                                     |                                                                                                    |                                                                 | <u>↓</u> | ₽ | 000  |
| Order History                                                 |                                                                                                    |                                                                 |          |   |      |
| Light Company                                                 | To:<br>TEST – CDW LLC - TEST<br>901 International Parkway<br>Lake Mary , FL 32746<br>United States<br>Phone:<br>Fax:<br>Email: testcdwllc@gmail.com | Purchase Order<br>(New)<br>4500497145<br>Amount: \$3,559.50 USE | )        |   |      |

|                                                                               |                                               |                   |             |             |              | 2              | Show Item                                        | Details 🖬                                               |
|-------------------------------------------------------------------------------|-----------------------------------------------|-------------------|-------------|-------------|--------------|----------------|--------------------------------------------------|---------------------------------------------------------|
| cription                                                                      | Туре                                          | Return            | Qty (Unit)  | Need By     | Unit Price   | Subtotal       | Тах                                              |                                                         |
|                                                                               | Material                                      |                   | 10.000 (EA) | 31 Aug 2020 | \$355.95 USD | \$3,559.50 USD | \$249.17 USD                                     | Details                                                 |
| h LXT Drill/Driver Kit -                                                      | В                                             |                   |             |             |              |                |                                                  |                                                         |
| Aug 2020 8:00 AM GMT-04<br>Friday 14 Aug 2020 10:54<br>by AES-TEST AN01035969 | 4:00<br>AM GMT-04:00<br>384-T and delivered b | oy Ariba Network. |             |             |              |                | Sub-total<br>Est. Total Tax:<br>Est. Grand Total | : \$3,559.50 USD<br>: \$ 249.17 USD<br>: \$3,808.67 USD |

1. Select 'Download PDF' from the PO header and choose the output format – PDF, CSV or cXML.

Note: If the document exceeds .1,000 lines or is larger than 1MB in size, details are not shown in the UI. Therefore, the detail is not included in the PDF generated.

| Ariba Network - Enterprise Account                                                                                             | 11  |
|----------------------------------------------------------------------------------------------------|-----|
| Purchase Order: 4500497145                                                                                                    |     |
| A SAP Ariba has partnered with Uber Freight to provide sup                                                                     | pli |
| Create Order Confirmation   Create Invoice                                                                                     | P   |
| Order Detail Order History                                                                                                    |     |
| From:<br>Indianapolis Power & Light Company<br>1 Monument Circle<br>Indianapolis , IN 46204<br>United States<br>Phone:<br>Fax: |     |

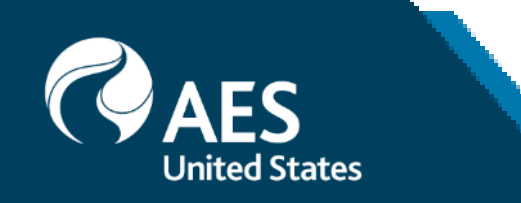

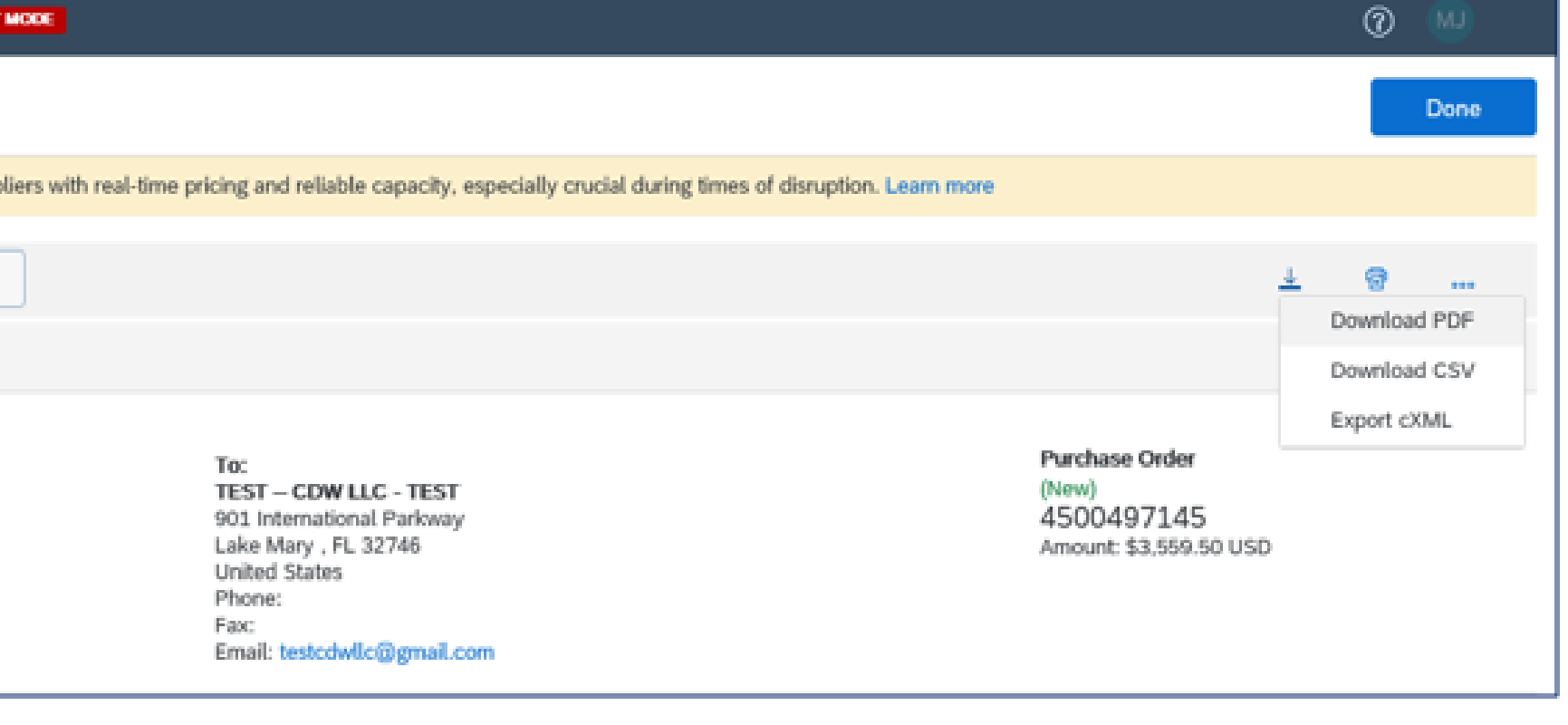

#### Overview

An Order Confirmation is a formal acknowledgment of the purchase order details and indicates supplier's commitment to comply with the terms of the purchase.

An Order Confirmation is a requirement prior to the creation of service entry sheet for service POs and invoice for goods POs.

There are 3 options to create an order confirmation:

**Confirm Entire Order** – supplier confirms that order may be fulfilled in full according to the terms of the purchase.

**Update Line Items –** supplier confirms partial quantity may be fulfilled according to the terms of the purchase, and the rest may either be delayed or may need to be altered from original requirements.

**Reject Entire Order** – supplier confirms that entire order cannot be fulfilled.

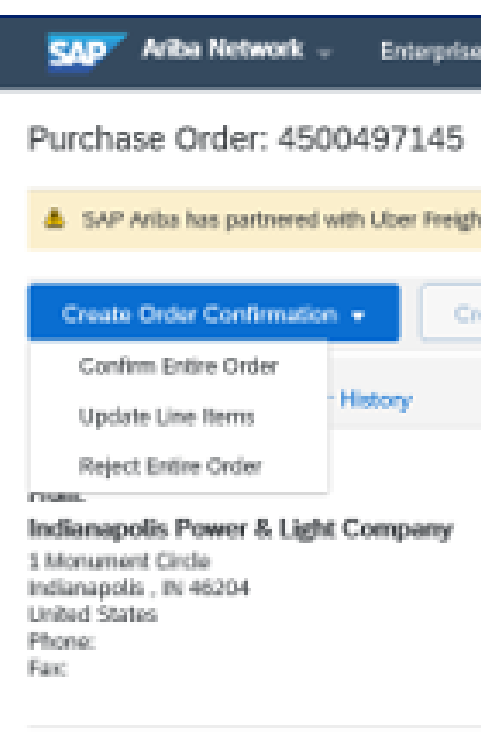

Note: Reject Entire Order should only be chosen when supplier does not have any means to fulfill the order. It serves as notice to the Buyer that order should be placed to another supplier. Confirmations and Rejections cannot be edited and are considered final once submitted.

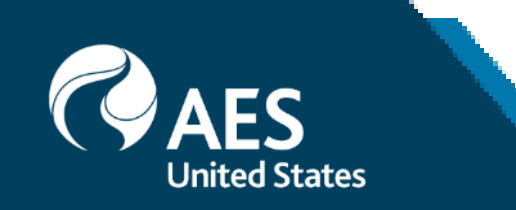

| se Account TEST HORE                                                                                                    |                                                                 | Ø | MU   |
|----------------------------------------------------------------------------------------------------|-----------------------------------------------------------------|---|------|
|                                                                                                    |                                                                 |   | Done |
| ght to provide suppliers with real-time pricing and reliable capacity, especially crucial during times of disruption. Learn more                 |                                                                 |   |      |
| Treate Invoice +                                                                                                    | <u>ل</u>                                                        |   |      |
|                                                                                                    |                                                                 |   |      |
| To:<br>TEST CDW LLC - TEST<br>901 International Parkway<br>Lake Mary , FL 32746<br>United States<br>Phone:<br>Fax:<br>Email: testodwlc@gmail.com | Purchase Order<br>(Nem)<br>4500497145<br>Amount: \$3,559.50 USD |   |      |

Confirm Entire Order

1. From the PO header, click on 'Create Order Confirmation' button and choose 'Confirm Entire Order'.

2. Enter Confirmation Number which is any number you use to identify the order confirmation.

3. Est. Shipping Date and Est. Delivery Date are mandatory fields. This information applies for all line items.

4. Click Next when finished.

| SAP Anda Network                                                                    | Enterprise Account TEST MODE                                                                                                    |                                        |           |          |
|-------------------------------------------------------------------------------------|----------------------------------------------------------------------------------------------------|----------------------------------------|-----------|----------|
| Purchase Order: 45                                                                  | 500497145                                                                                                    |                                        |           | Done     |
| SAP Ariba has partnered                                                             | d with Uber Freight to provide suppliers with real-time pricing and reliable capacity, especially crucial during times of disruption. Learn more                                                                                                    |                                        |           |          |
| Create Order Confirmati                                                             | ion • 1 te Invoice •                                                                                                    | <u>+</u>                               | ē         | 0.00     |
| Order Detail Ord                                                                    | ler History                                                                                                    |                                        |           |          |
|                                                                                     |                                                                                                    |                                        |           |          |
|                                                                                     |                                                                                                    |                                        |           |          |
| Confirming PO                                                                       |                                                                                                    | Exit                                   |           | Ne       |
| -                                                                                   |                                                                                                    |                                        |           |          |
| 1       Confirm Entire Order         2       Review Order Confirmation              | <ul> <li>Order Confirmation Header</li> <li>Confirmation #:</li> <li>Associated Purchase Order #:</li> <li>4500497145</li> </ul>                                                                                                    | * Indic                                | cates rec | quired i |
| <ol> <li>Confirm Entire<br/>Order</li> <li>Review Order<br/>Confirmation</li> </ol> | <ul> <li>Order Confirmation Header</li> <li>Confirmation #:         <ul> <li>Associated Purchase Order</li> <li>4500497145</li> <li>t:</li> <li>Customer:</li> <li>AES-TEST requires that you fully confirm line items before you can add them to ship to sheets, or invoices. If you change or reject a line item, it cannot be added to another door</li> <li>Supplier Reference:</li> </ul> </li> </ul>                                                                                                    | * Indic<br>notices, service<br>cument. | ates rec  | quired f |
| <ol> <li>Confirm Entire<br/>Order</li> <li>Review Order<br/>Confirmation</li> </ol> | Order Confirmation Header   Confirmation #:   Associated Purchase Order   4500497145   #:   Customer:   AES-TEST   rediates and the state of the state of | * Indic                                | ates rec  | quired f |
| <ol> <li>Confirm Entire<br/>Order</li> <li>Review Order<br/>Confirmation</li> </ol> | Order Confirmation Header      Confirmation #      Associated Purchase Order 4500497145      #      Customer: AES-TEST     AES-TEST     Customer: AES-TEST     Supplier Reference:      Shipping and Tax Information     Est. Shipping Date:*                                                                                                    | * Indic                                | cates req | quired f |
| <ol> <li>Confirm Entire<br/>Order</li> <li>Review Order<br/>Confirmation</li> </ol> | Order Confirmation Header      Confirmation #:     Associated Purchase Order     4500497145     #:     Customer: AES-TEST     Customer: AES-TEST     Customer: AES-TEST     Supplier Reference:      Shipping and Tax Information     Est. Shipping Date:*     Est. Delivery Date:*     Est. Delivery Date:*     Est. Delivery Date:*     Est. Tax Cost:                                                                                                    | * Indic                                | cates rec | quired i |

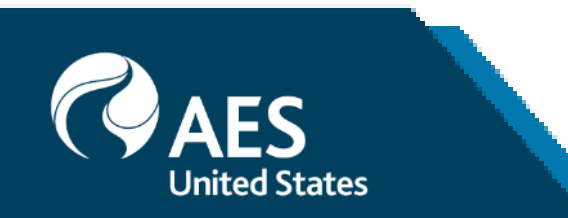

Confirm Entire Order

5. Review the order confirmation and click Submit.

6. Your order confirmation is sent to your customer.

Once the order confirmation is submitted, the Order Status will display as Confirmed.

When viewing documents online, links to all related documents are displayed.

Click Done to return to the Inbox.

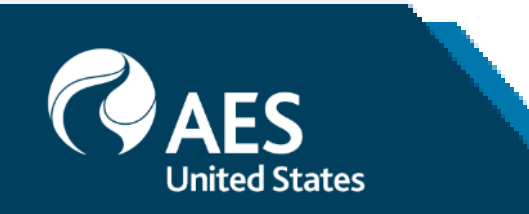

| Confirmatio                      |
|----------------------------------|
| Confirmation<br>Supplier Referer |
| Line Item                        |
| Line # Pa                        |
| 10 Ma                            |
| Ma                               |
| Cu                               |
|                                  |

| SAP Ariba Ne                                                                                                   | twork 🚽       | Enterprise Account     |
|----------------------------------------------------------------------------------------------------|---------------|------------------------|
| Purchase Orde                                                                                                  | er: 45004     | 97145                  |
| 🛕 SAP Ariba has pa                                                                                             | artnered with | Uber Freight to provid |
| Create Order Cor                                                                                               | firmation 🔻   | Create Invoi           |
| Order Detail                                                                                                   | Order His     | tory                   |
| From:<br>Indianapolis Power<br>1 Monument Circle<br>Indianapolis , IN 46204<br>United States<br>Phone:<br>Fax: | r & Light Co  | mpany                  |
| Payment Terms (1)<br>0.000% 30<br>Net due within 30 days                                                       | 3-DD          |                        |

Contact Information Supplier Address CDW LLC 300 N MILWAUKEE AVE

| count <b>TEST MODE</b>                 |                               |                                           |                    |          |          | 0    | LW        |
|----------------------------------------|-------------------------------|-------------------------------------------|--------------------|----------|----------|------|-----------|
|                                        |                               |                                           |                    | Previous | Submit   |      | Exit      |
|                                        |                               |                                           |                    |          | 5        |      |           |
| on Update                              |                               |                                           |                    |          |          |      |           |
| on #: CDW_1234<br>ince:                |                               |                                           |                    |          |          |      |           |
| าร                                     |                               |                                           |                    |          |          |      |           |
| art # / Description                    | Qty (Unit)                    | Need By                                   | Unit Price         |          | Subtotal |      | Tax       |
| lakDrill                               | 10.000 (EA)                   | 31 Aug 2020                               | \$355.95 USD       | \$3,559  | .50 USD  | \$24 | 49.17 USD |
| akita 1/2 inch LXT Drill/Driver Kit -  | В                             |                                           |                    |          |          |      |           |
| urrent Order Status:                   |                               |                                           |                    |          |          |      |           |
| 10.000 Confirmed With New Dat          | e (Estimated Shipment Da      | te: 18 Aug 2020; Estimated Delivery       | Date: 25 Aug 2020) |          |          |      |           |
|                                        |                               |                                           |                    |          |          |      |           |
| TEST MODE                              |                               |                                           |                    |          | 0 🔊      |      |           |
|                                        |                               |                                           |                    |          | Done     |      |           |
| e suppliers with real-time pricing and | reliable capacity, especially | crucial during times of disruption. Learn | nore               |          |          |      |           |
| ice 🔻                                  |                               |                                           |                    | <u> </u> | ē        |      |           |
|                                        |                               |                                           |                    |          |          |      |           |
|                                        |                               |                                           |                    |          |          |      |           |

To: TEST – CDW LLC - TEST 901 International Parkway Lake Mary , FL 32746 United States Phone: Fax: Email: testcdwllc@gmail.com Purchase Order (Confirmed) 4500497145 Amount: \$3,559.50 USD Routing Status: Acknowledged External Document Type: PO Ariba Buying (YNAB) Related Documents: OC-7040

Update Line Items

1. From the PO header, click on 'Create Order Confirmation' button and choose 'Update Line Items'.

2. Enter Confirmation Number which is any number you use to identify the order confirmation.

3. Est. Shipping Date and Est. Delivery Date are mandatory fields. Note that there is an option to enter shipping information at the line item level.

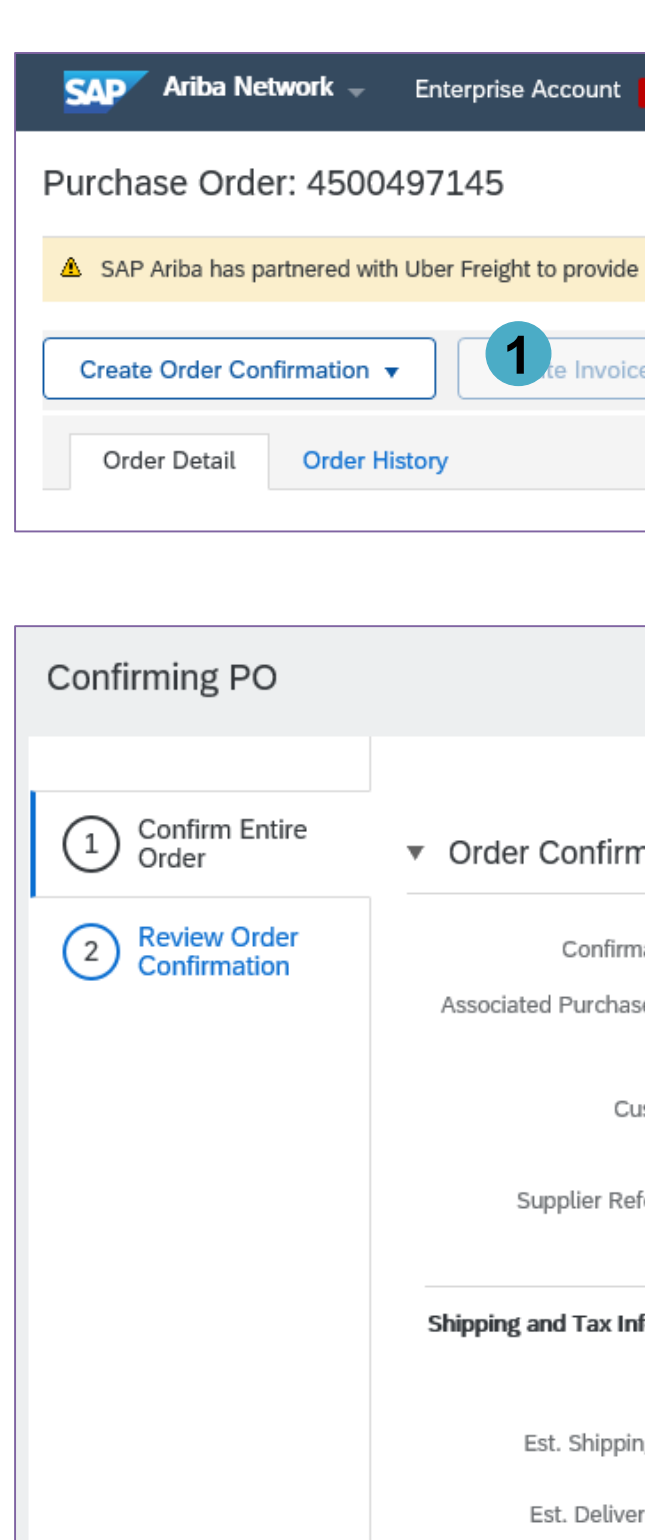

CAES United States

| TEST MODE                                                                                                    |          | 0 |      |
|----------------------------------------------------------------------------------------------------|----------|---|------|
|                                                                                                    |          |   | Done |
| e suppliers with real-time pricing and reliable capacity, especially crucial during times of disruption. Learn more |          |   |      |
|                                                                                                    |          | _ |      |
|                                                                                                    | <u> </u> | G | 000  |
|                                                                                                    |          |   |      |
|                                                                                                    |          |   |      |

|                   |            |                             |                                       |                                         |                                          |                                 |                             |                      | Exi     | t       |            | Vext     |
|-------------------|------------|-----------------------------|---------------------------------------|-----------------------------------------|------------------------------------------|---------------------------------|-----------------------------|----------------------|---------|---------|------------|----------|
| firmation         | Header     |                             |                                       |                                         |                                          |                                 |                             |                      | *       | Indicat | os roquire | nd field |
| IIIIIIatioII      | lieduei    |                             |                                       | 2                                       |                                          |                                 |                             |                      |         | muicati | es require | u netu   |
| nfirmation #:     |            |                             |                                       |                                         |                                          |                                 |                             |                      |         |         |            |          |
| chase Order<br>#: | 4500497145 | 5                           |                                       |                                         |                                          |                                 |                             |                      |         |         |            |          |
| Customer:         | AES-TEST   | AES-TEST rosheets, or invoi | equires that you<br>ces. If you chang | fully confirm lin<br>ge or reject a lin | ne items before yo<br>ne item, it cannot | ou can add the<br>be added to a | em to ship n<br>nother doci | notices, s<br>ument. | service |         |            |          |
| r Reference:      |            |                             |                                       |                                         |                                          |                                 |                             |                      |         |         |            |          |
| ax Information    | Enter s    | hipping and tax inf         | ormation at the lir                   | ne item level.                          |                                          |                                 |                             |                      |         |         |            |          |
| ipping Date:      |            |                             |                                       | Est                                     | . Shipping Cost:                         |                                 |                             |                      |         |         |            |          |
| elivery Date:     |            | Ē                           |                                       |                                         | Est. Tax Cost:                           |                                 |                             |                      |         |         |            |          |
| Comments:         |            |                             |                                       |                                         |                                          |                                 |                             |                      |         |         |            |          |
|                   |            |                             |                                       |                                         |                                          |                                 |                             |                      |         |         |            |          |

Line Items

Line #

10

Update Line Items

4. On the Line Items section, there are fields for entering confirmed quantities and quantities for backorder. Click Details to enter shipping and delivery dates and additional comments.

5. Click Next when finished.

6. Review the order confirmation and click Submit.

7. Your order confirmation is sent to your customer.

Once the order confirmation is submitted, the Order Status will display as Partially Confirmed.

| (Particly Continued) PT: 4500497145                                                                                                    |                                                                                                    |                                                                |   |   | Done |  |  |
|----------------------------------------------------------------------------------------------------|----------------------------------------------------------------------------------------------------|----------------------------------------------------------------|---|---|------|--|--|
| SAP Ariba has partnered with Uber Treight to previde suppliers with real-time pricing and reliable capacity, especially crucial during times of decaption. Learn more |                                                                                                    |                                                                |   |   |      |  |  |
| Create Order Confirmation + Create Involce +                                                                                                    |                                                                                                    |                                                                | * | ٠ |      |  |  |
| Order Detail Order History                                                                                                    |                                                                                                    |                                                                |   |   |      |  |  |
| Insex<br>Indianapolis Power & Light Company<br>I Minument Circle<br>Indianapolis , IN 46204<br>Arthod States<br>Term:<br>Fan:                                         | Tex<br>TEST - COW LLC - TEST<br>501. International Parloway<br>Lake Mary , PL 32700<br>United States<br>Phone<br>Fan:<br>Email: tests during (gener Loom | Parchase Order<br>(New)<br>4500497145<br>Amount \$3,559.58 USC | ) |   |      |  |  |

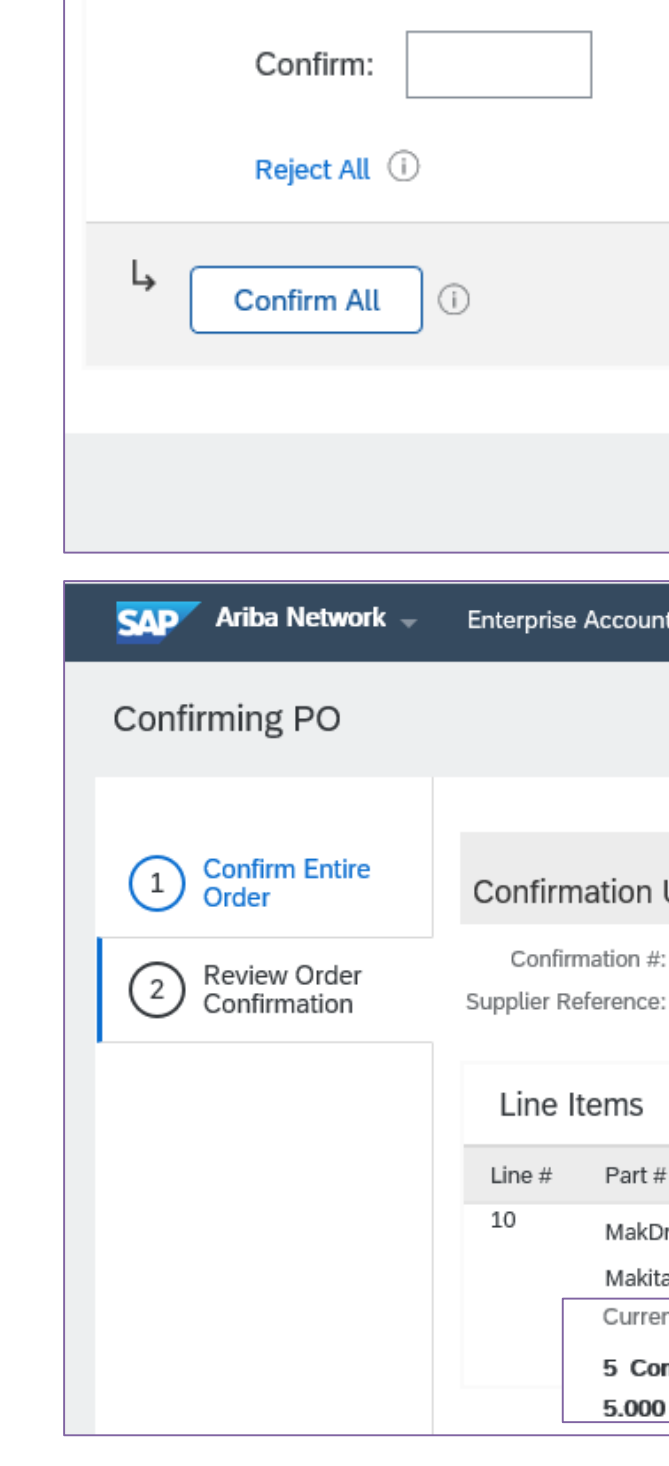

| ms                    |                        |                                                      |              |                 |                               |              |
|-----------------------|------------------------|------------------------------------------------------|--------------|-----------------|-------------------------------|--------------|
| Part # / Descript     | tion                   | Qty (Unit)                                           | Need By      | Unit Price      | Subtotal                      | Tax          |
| MakDrill              |                        | 10.000 (EA)                                          | 31 Aug 2020  | \$355.95 USD    | \$3,559.50 USD                | \$249.17 USD |
| Makita 1/2 inch       | LXT Drill/D            | river Kit - B                                        |              |                 |                               |              |
| Current Order S       | Status                 |                                                      |              |                 |                               |              |
| $\bigcirc$            | 10.                    | 000 Unconfirmed                                      |              |                 |                               |              |
| Confirm:              |                        | Ва                                                   | ckorder:     | 4               | Details                       |              |
| Reject All 🛈          |                        |                                                      |              |                 |                               |              |
| onfirm All            | Ì                      |                                                      |              |                 |                               |              |
|                       |                        |                                                      |              |                 |                               | 5            |
|                       |                        |                                                      |              |                 | Exit                          | Next         |
| ba Network 🚽          | Enterprise             | Account TEST MODE                                    |              |                 |                               | 0            |
| ng PO                 |                        |                                                      |              |                 | Previous                      | omit Exit    |
|                       |                        |                                                      |              |                 |                               |              |
| firm Entire<br>er     | Confirm                | ation Update                                         |              |                 |                               |              |
| ew Order<br>firmation | Confirm<br>Supplier Re | nation #: CDW_1234<br>eference:                      |              |                 |                               |              |
|                       | Line It                | tems                                                 |              |                 |                               |              |
|                       | Line #                 | Part # / Description                                 | Qty (Unit)   | Need By         | Unit Price Subtotal           | Тах          |
|                       | 10                     | MakDrill                                             | 10.000 (EA)  | 31 Aug 2020 \$3 | \$3,559.50 USD \$3,559.50 USD | \$249.17 USD |
|                       | Γ                      | Makita 1/2 inch LXT Drill/D<br>Current Order Status: | nver Kit - B |                 |                               |              |

#### Reject Entire Order

1. From the PO header, click on 'Create Order Confirmation' button and choose 'Reject Entire Order'.

2. Enter Confirmation Number which is any number you use to identify the order confirmation.

3. Choose Rejection Reason from the dropdown list and enter comments, as necessary.

Note: Reject Entire Order should only be chosen when supplier does not have any means to fulfill the order. It serves as notice to the Buyer that order should be placed to another supplier.

Rejections cannot be edited and are considered final once submitted.

4. Click Reject Order when finished. Once the order confirmation is submitted, the Order Status will display as Rejected.

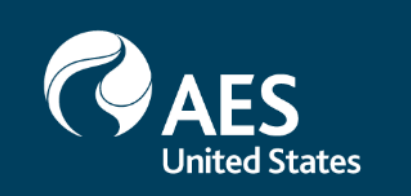

| SAP Ariba Network -            | Enterprise Account        |
|--------------------------------|---------------------------|
| Purchase Order: 45004          | 497145                    |
| A SAP Ariba has partnered with | h Uber Freight to provide |
| Create Order Confirmation      | istory                    |

| REJECT ENTIRE ORDER                           |                       |   |
|-----------------------------------------------|-----------------------|---|
| Order Confirmation Number:<br>Confirmation #: |                       | 2 |
| Rejection Reason:                             | Please Select V       |   |
| Comments:                                     |                       |   |
|                                               | 4 Reject Order Cancel | ] |

| TEST MODE                                                                                                    |          | 0 | LM   |
|----------------------------------------------------------------------------------------------------|----------|---|------|
|                                                                                                    |          |   | Done |
| e suppliers with real-time pricing and reliable capacity, especially crucial during times of disruption. Learn more |          |   |      |
| ce 🔻                                                                                                    | <u> </u> | đ | 000  |
|                                                                                                    |          |   |      |